## Windows 10 郵件 App 直接接收教職員信箱設定方式

1. Windows 10 使用 IMAP 與信箱連線,請先進入教職員信箱,啟動 IMAP, Windows 才能 與信箱正常連線。

設定方法:點選右上角齒輪圖示,選取設定,點選「轉寄和 POP/IMAP」,找到 IMAP 存取 項,將停用 IMAP 設成啟用 IMAP。

2. 啟動 Windows 10 的郵件 App,點選「新增帳戶」,如下圖。

| 郵件                           |                      | - 🗆 X                  |
|------------------------------|----------------------|------------------------|
|                              |                      |                        |
|                              |                      |                        |
|                              |                      |                        |
|                              |                      |                        |
|                              |                      |                        |
|                              |                      |                        |
|                              |                      |                        |
|                              | 您已新增的帳戶:             | -                      |
| March 199                    | Gmail                |                        |
| A CONTRACTOR OF A CONTRACTOR | yıjung.ntc@gmail.com | A CHARTER STORE        |
| A SHELL AND THE S            | 十 新增帳戶               | Bern Martin Contractor |
| Han the                      | 移至收性匣                | A DECK DECK            |
|                              |                      |                        |
|                              |                      |                        |

3. 接著選擇「其他帳戶 POP、IMAP」。

| 新增帳戶      |                                              |          | × |
|-----------|----------------------------------------------|----------|---|
| 選擇        | 選擇帳戶                                         |          |   |
| 0         | Outlook.com<br>Outlook.com , Live.com , Hoti | mail,MSN |   |
| E         | Exchange<br>Exchange , Office 365            |          |   |
| G         | Google                                       |          |   |
|           | Yahoo!                                       |          |   |
| $\square$ | iCloud                                       |          |   |
|           | 其他帳戶<br>POP、IMAP                             |          |   |
|           |                                              | 關閉       |   |

4. 輸入學校教職員電子郵件地址,使用此名稱傳送您的郵件,再輸入密碼。其他連線設定 都由 Windows 自動設定,輸入完成後按登入。

| 新増帳戶                                                   |        |  |  |
|--------------------------------------------------------|--------|--|--|
| 甘仙梔ら                                                   |        |  |  |
| 英他版产                                                   |        |  |  |
| 電子郵件地址                                                 | 電子郵件地址 |  |  |
| alex@mail.trps.cyc.edu.tw                              |        |  |  |
| 使用此名稱傳送您的郵件                                            |        |  |  |
| 梁益榮                                                    | 梁益榮    |  |  |
| 密碼                                                     |        |  |  |
| •••••••                                                |        |  |  |
| 我們將儲存此資訊,所以您不需                                         |        |  |  |
|                                                        |        |  |  |
|                                                        |        |  |  |
|                                                        |        |  |  |
|                                                        |        |  |  |
|                                                        | v ۱    |  |  |
| <b></b>                                                | 登人     |  |  |
| 梁益榮   密碼   ••••••••   む   我們將儲存此資訊,所以您不需要每次登入。   取消 登入 |        |  |  |

5. 完成後會出現如下對話視窗,點選完成即可開始不透過瀏覽器收信和寫信。

| 新増帳戶                       | $\times$ |
|----------------------------|----------|
| <b>全部完成!</b><br>已順利設定您的帳戶。 |          |
| alex@mail.trps.cyc.edu.tw  |          |
|                            |          |
|                            |          |
|                            |          |
|                            |          |
| 完成                         |          |

6. 啟動郵件 App,點選你的電子郵件信箱,進入郵件 App 工作視窗。

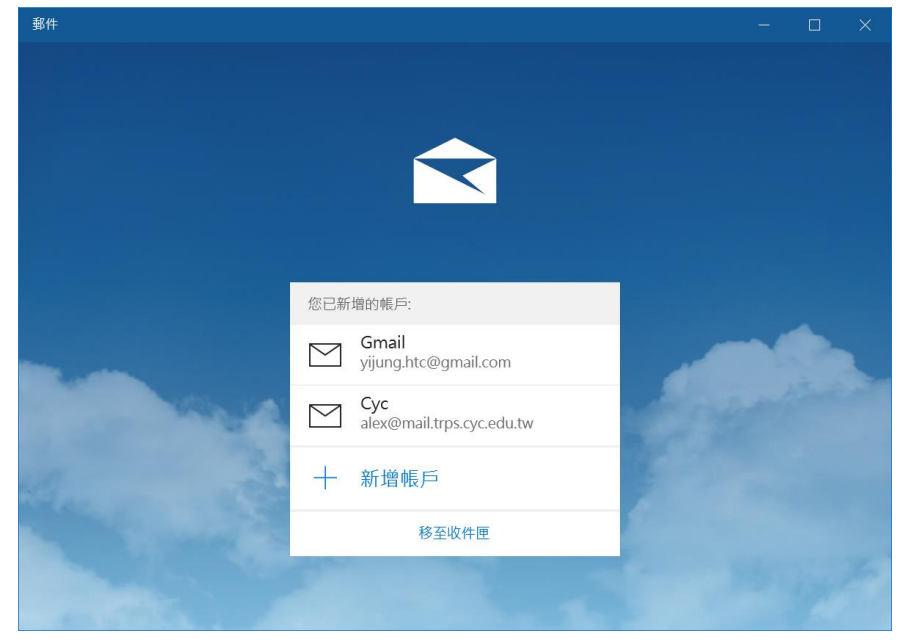

7. 可以在右方看到信件列表。

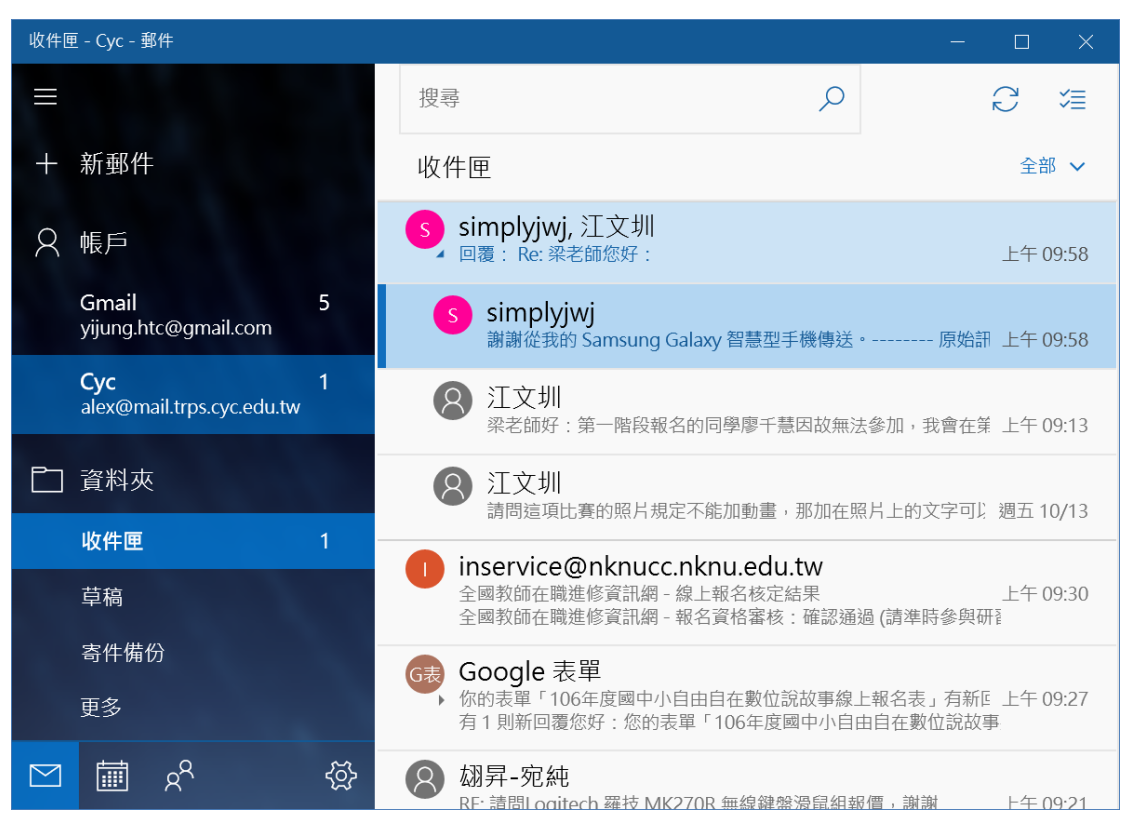

8. 對帳戶點右鍵,選取帳戶設定,進行帳戶名稱修改,方便我們辨識這個電子郵件信箱。

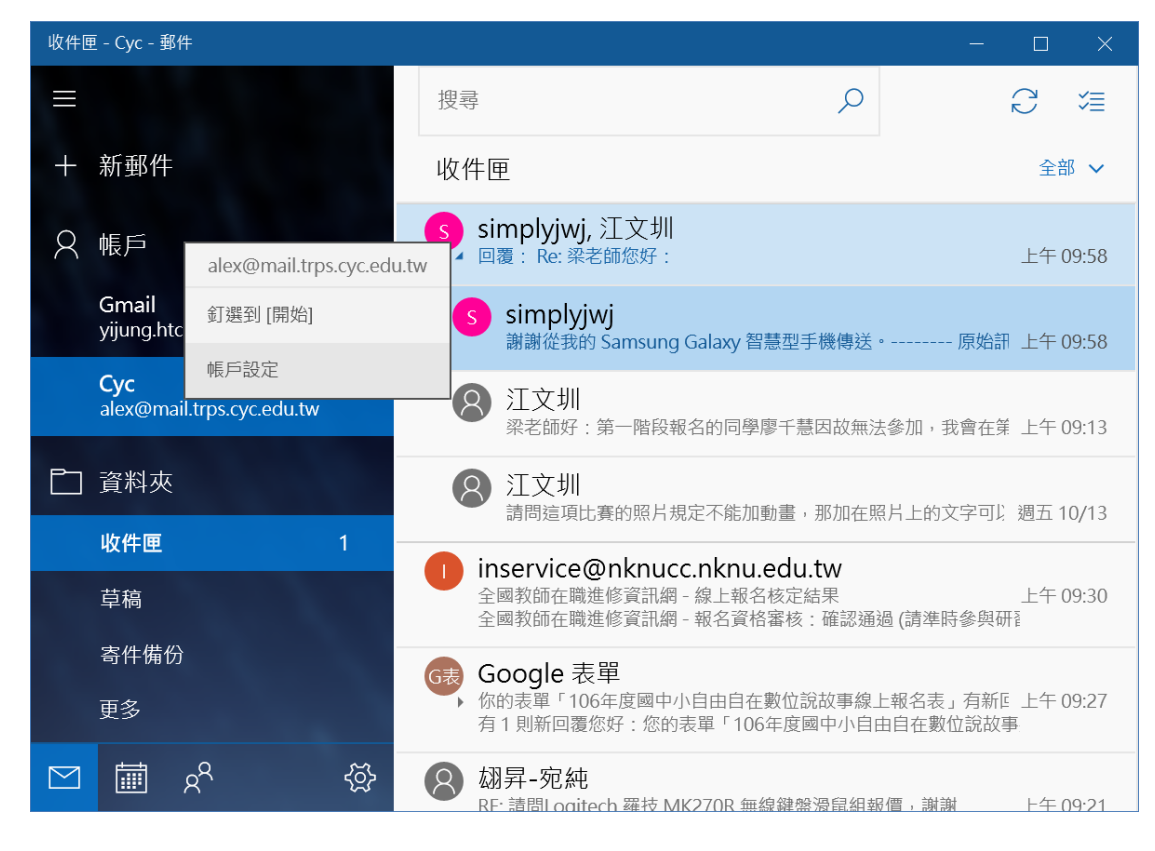

重新輸入帳戶名稱後,點選「儲存」,完成帳戶名稱修改。若點選儲存後出現當機的樣子,請直接關掉帳戶設定視窗和郵件 App,再重新開啟郵件 App 試一次,直到完成設定。

| 帳戶設定                      | × |
|---------------------------|---|
| Cvc 帳戶設定                  |   |
|                           |   |
| alex@mail.trps.cyc.edu.tw |   |
| 使用者名稱                     |   |
| alex@mail.trps.cyc.edu.tw |   |
| 密碼                        |   |
| •••••                     |   |
| 帳戶名稱                      |   |
| 東榮教職員信箱                   | × |
|                           |   |
| 變更信箱同步設定                  |   |
| 用於同步內容的選項。                |   |
| 止任问迈恐的内容                  |   |

10. 修改後的信箱名稱,可以更方便自己的辨識。

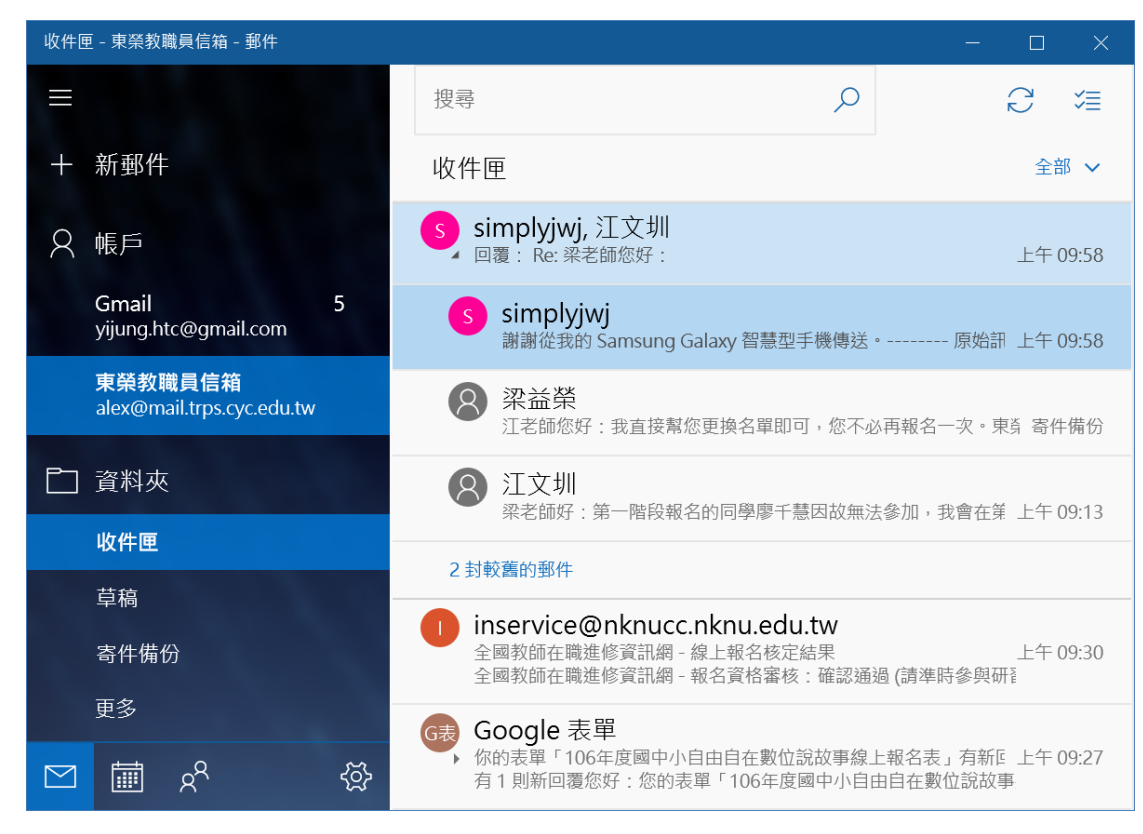

11. 可以設定多個信箱,只要選擇要檢視的信箱,就能看該信箱中的信。

| ÷          | 收件匣 - 東榮教職員信箱 - 郵件 − □ ×                       |                                                                  |         |         |
|------------|------------------------------------------------|------------------------------------------------------------------|---------|---------|
| ≡          | 格式                                             | 插入  選項                                                           | Ŵ       | 放棄 🏱 傳送 |
| +          | B                                              | I <u>∪</u> <u>A</u> ∨ <u>⊨</u> <u>⊨</u> <u>⊨</u> <u></u> ∈ ∨ 標題1 | ~ 5 復原  | ♂ 重做    |
| 8          | 寄件者:                                           | alex@mail.trps.cyc.edu.tw                                        |         |         |
| PJ         | 收件者: a 2 3 3 3 3 4 3 4 3 4 3 4 3 4 3 4 3 4 3 4 |                                                                  | 副本與密件副本 |         |
|            | 主旨                                             | A alex@mail.trps.cyc.edu.tw<br>alex@mail.trps.cyc.edu.tw         |         |         |
|            |                                                | 图育志<br>aloa@mail.trps.cyc.edu.tw                                 |         |         |
| 贫          | 從 Wind                                         | 王琬婷<br>abcd24@mail.trps.cyc.edu.tw                               |         |         |
|            |                                                | <b>廖</b> 宜伶<br>apple5410@mail.trps.cyc.edu.tw                    |         |         |
|            |                                                | 格子晴<br>a9400482005@mail.trps.cyc.edu.tw                          |         |         |
| _8         |                                                | 李官飛                                                              |         |         |
| <u>8</u> ^ |                                                |                                                                  |         |         |
| Ś          |                                                |                                                                  |         |         |

## 12. 選擇要用來發信的信箱,點選「+新郵件」,就能寫新信了。

13. (例如因級務調整)不需要再在本機收發自己的信箱,想將信箱設定刪除,處理方法如下:

(1)對信箱按右鍵,選取帳戶設定,開啟帳戶設定視窗。

(2)接著點選刪除帳戶,就可以刪除本機上記錄的信箱,郵件伺服器上的信件則不會受到 影響,也不會因此被刪除。

| 帳戶設定                          | ×  |
|-------------------------------|----|
| 東榮教職員信箱 帳戶設                   | 定  |
| alex@mail.trps.cyc.edu.tv     | N  |
| 使用者名稱                         |    |
| alex@mail.trps.cyc.edu.tw     |    |
| 密碼                            |    |
| •••••                         |    |
| 帳戶名稱                          |    |
| 東榮教職員信箱                       |    |
| <b>變更信箱同步設定</b><br>用於同步內容的選項。 |    |
| <b>删除帳戶</b><br>從您的裝置移除此帳戶。    |    |
|                               |    |
|                               |    |
|                               |    |
| 儲存                            | 取消 |